## 부·복수·연계전공 프로그램 사용 매뉴얼(학생용)

- 1. 학교홈페이지(<u>https://www.kiu.ac.kr/pages/index.htm</u>) 접속한다.
- 2. KIU포털시스템을 클릭한다.
- 3. [아이디] 및 [비밀번호]를 입력하여 로그인 한다.

| KU 경일대학교 통합로그인서비스             |                                                                                                    |
|-------------------------------|----------------------------------------------------------------------------------------------------|
| Portal                        | LOGIN Service                                                                                                    |
|                               | KIU포털시스템(학사행정), 공학인증시스템, 도서관, KELS, KETS<br>(2015년 11월부터 학생 및 교수용의 KIU학생정보, 교수지원, 대학원학생정보가 KIU포털시스템으로 통합됩니다.)<br>본 시스템은 본교 사용자를 위한 통합접속시스템입니다.                                                   |
| 로그인<br>TTEI II A Fill 34스웨기비배 | ◎ 학생: 학부 / 대학원<br>◎ 교직원: 교수(겸임, 초빙, 객원, 시간강사 포함) / 직원<br>◎ 아이다: 학생(학번), 교직원(인사번호) [학번조회] 비밀번호변경]                                                                                                 |
| 원격지원서비스                       | <ul> <li>로그인 화면이 보이지 않을 경우에는 아래의 "수동설치 클락"을 눌러서 프로그램을 수동으로 설치하여 주십시요.</li> <li>로그인이 안되시거나 다른 문의사항이 있으시면 학생업무(수업학적팀4122,학생지원팀4163), 교수업무(교무팀4102),<br/>시스템접속관련(정보화지원팀 4672~5)로 문의바랍니다.</li> </ul> |

4. KIU포털시스템으로 접속 후, [학적] ▶ [부복수연계전공신청] 프로그램을 클릭한다.

|    | র্ত্র<br>হার্ম্ব 30 | (1)<br>프린터                                             |                                                                    |                                                                            |                                                                                 |
|----|---------------------|--------------------------------------------------------|--------------------------------------------------------------------|----------------------------------------------------------------------------|---------------------------------------------------------------------------------|
|    | HOME                |                                                        | 부복수연                                                               | 계전공신청                                                                      |                                                                                 |
| С  |                     |                                                        |                                                                    |                                                                            |                                                                                 |
|    | 기본정보                |                                                        |                                                                    |                                                                            |                                                                                 |
| 민  | 학부(고                | 4)                                                     |                                                                    |                                                                            |                                                                                 |
| 배뉴 | 학년                  |                                                        |                                                                    | 0[                                                                         |                                                                                 |
| _  | → 신청대역              | 멱                                                      |                                                                    |                                                                            |                                                                                 |
| 마이 | 년도                  | 학기                                                     | 학번                                                                 | 신청구분                                                                       | Ť                                                                               |
| 베뉴 |                     |                                                        |                                                                    |                                                                            |                                                                                 |
| _  |                     |                                                        |                                                                    |                                                                            |                                                                                 |
|    | · 파로으무 · 파로IQ로 · 이  | 학적 30<br>HOME<br>기본정보<br>학부(1<br>학년<br>• 신청대<br>보<br>도 | 학적 30프린터<br>HOME<br>기본정보<br>기본정보<br>학부(과)<br>학년<br>· 신청내역<br>년도 학기 | 학적 30프린터<br>HOME 부복수연<br>기본정보<br>기본정보<br>한부(과)<br>학년<br>· 신청내역<br>년도 학기 학변 | 학적 30프린터<br>HOME 부복수연계전공신청<br>기본정보<br>한부(과)<br>학년 이동<br>• 신청내역<br>년도 학기 학변 신청구분 |

| 박구(과)  | 6    |    |              |        |     |               | 주야             |                | _            |
|--------|------|----|--------------|--------|-----|---------------|----------------|----------------|--------------|
| 학년     |      |    | 이름           |        | 힉번  |               | 생년월일           |                |              |
| 청내역    |      |    |              |        |     |               |                |                |              |
| !도   1 | 확기   | 학변 | 신청구분         | 신청학부(1 | 가)  | 주전공<br>학부(과)질 | 주전공<br>승인유무    | 해당전공<br>학부(과)장 | 해당전공<br>승인유무 |
|        |      |    |              |        |     |               |                |                |              |
|        |      |    |              |        |     |               |                |                |              |
|        |      |    |              |        |     |               |                |                |              |
|        |      |    | -            |        |     |               |                |                |              |
| 복수     | 전공 * | 신  | [청<br>( (나 ) |        | 주전공 | °             | 복수전공<br>하보(개)장 |                | ]            |

5. [신청구분] ▶ [부/복수/연계전공] 선택 ▶ 신청하고자 하는 [신청학부(과)] 선택 ▶ [저장] 버튼 클릭한다

\* [주전공 학부(과)장 승인] ▶ [신청전공 학부(과)장 승인] ▶ [최종합격]

(학생 신청 후 주전공 학부(과)장, 신청전공 학부(과)장 상담필수)